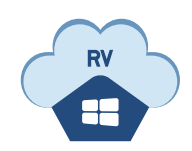

**Data Collection** Software Agent

# ※ 프로그램 다운로드 링크 : https://manage.oninfo.kr/dcsa/realview-dcsa-latest.exe STEP 1. DCSA 프로그램 설치 STEP 2. 로그인(인증) STEP 3. 수집 대상 설정 STEP 4. 수집 테스트

REAL-VIEW

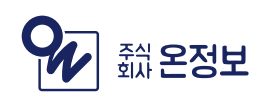

### STEP 1. DCSA 프로그램 설치

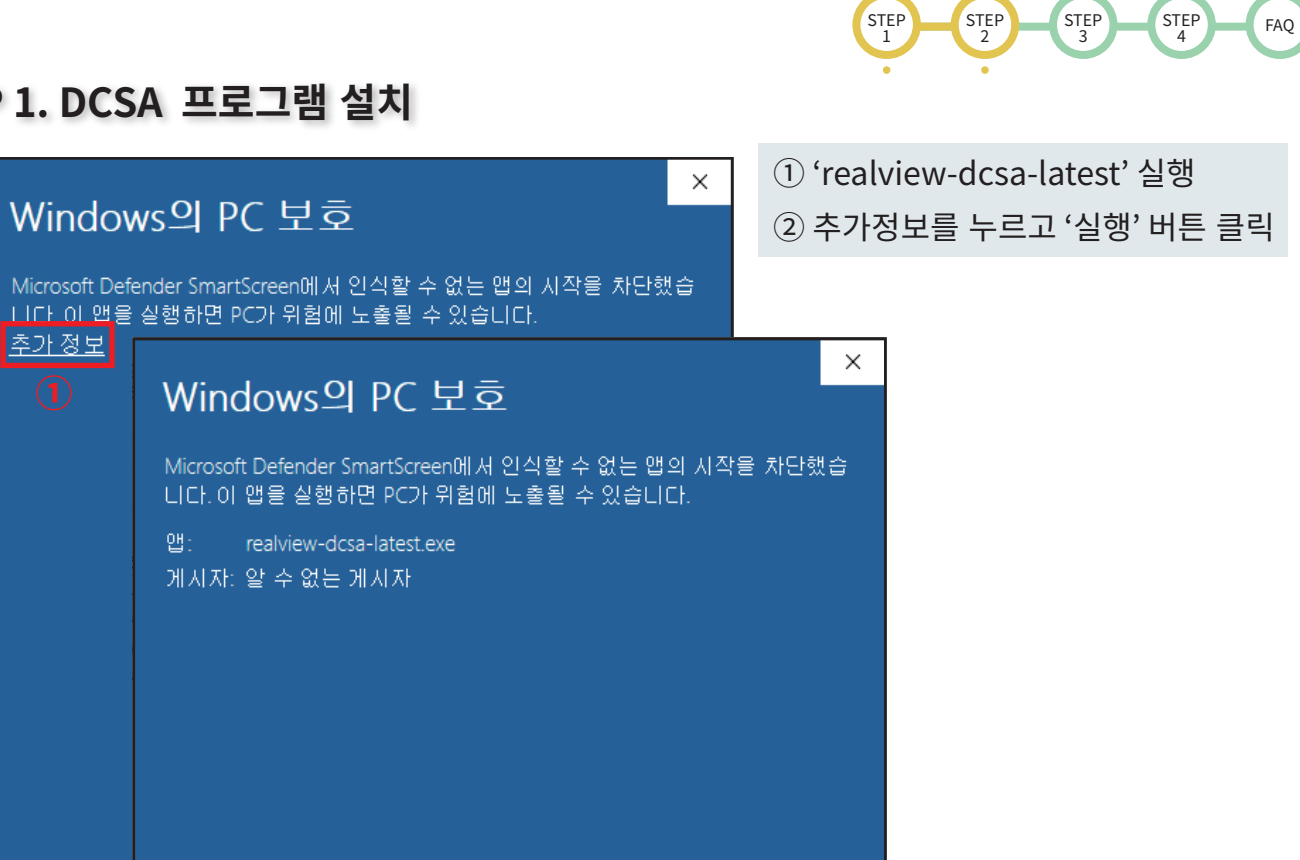

실행

실행 만 함

### STEP 2. 로그인(인증)

| ₩ REAL-VIEW 소프트웨어 수집기 | –                     | <ol> <li>① 로그인 화면에서 솔루션 버전 선택</li> <li>② 회사코드, ID, 비밀번호 입력</li> <li>③ 로그인 중에는 잠시 기다려주세요.</li> </ol> |
|-----------------------|-----------------------|----------------------------------------------------------------------------------------------------|
| 로그인                   | ₩ REAL-VIEW 소프트웨어 수집기 | - 🗆 X                                                                                               |
| 솔루션 버전을 선택해주세요.       | 로그인                   |                                                                                                    |
| 회사코드                  | REAL-VIEW 1           | · ·                                                                                                 |
| ID                    | 회사코드<br>114<br>ID     | 서비스를 설정하는 중입니다.<br>잠시만 기다려주세요                                                                       |
| 비밀번호                  | admin<br>비밀번호         | ()                                                                                                  |
| 1                     | 2 로그인                 |                                                                                                    |
|                       |                       |                                                                                                    |

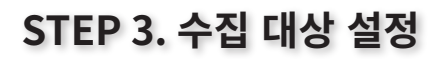

| ₩ REAL-VIEW 소프트웨어 수집기 — □ ×             | ① 🖪 버튼을 선택해주세요.                                                                                  |
|-----------------------------------------|--------------------------------------------------------------------------------------------------|
|                                         | ②                                                                                                |
|                                         | ※IP스캔으로 수집대상을 찾을 수 없는 경우 IP수동 입력 을 선택.                                                           |
| MAC 주소: E0:D5:5E:8A:B1:BD<br>변경         | ③ 스캔 중에는 잠시 기다려주세요.                                                                              |
| 서비스 상태: 🗸 정상 작동                         |                                                                                                  |
| 현재 버전: 31567<br>치신 버전: 21567            |                                                                                                  |
| ✓최신 버전입니다.                              | 수집 대상 추가 방식 🧉                                                                                    |
| 서비스 제거<br>수집 테스트                        | 수집 대상을 추가하기 위해서는<br>IP 대역대를 검색해 설치된 장비를<br>선택하여 추가하는 방식과,<br>설치된 장비의 IP 주소를<br>직접 입력하는 방식이 있습니다. |
|                                         | 어떤 방식으로 장비를 추가하시겠습니까?                                                                            |
| <ul> <li>수집 대상 설정</li> <li>1</li> </ul> | IP 스캔 IP 수동 입력                                                                                   |
|                                         |                                                                                                  |
|                                         |                                                                                                  |
| 수집 대상이 없습니다.                            | $\mathbf{V}$                                                                                     |
| 수집 대상을 설정해주세요.                          |                                                                                                  |
|                                         | IP 스캔 <sup>(3)</sup>                                                                             |
|                                         | IP 대역을 스캔하는 중입니다.                                                                                |
|                                         | 잠시만 기다려 주세요                                                                                      |
| ④ 추가 선택해주세요.                            |                                                                                                  |
| ⑤ IP주소가 자동으로 입력됩니다.                     |                                                                                                  |
| ⑥ 메모를 입력하신 후 적용하시면 등록됩니다.               |                                                                                                  |
|                                         | $\mathbf{V}$                                                                                     |
| IP 주소 <sup>(5)</sup>                    | IP 스캐 결과 ④                                                                                       |
| 수집할 장비의 IP 주소를 입력해주세요.                  |                                                                                                  |
| 192.168.0.118                           | IP 주소 모델명                                                                                        |
|                                         | FUJI XEROX 추가                                                                                    |
|                                         | 192.168.0.118 DocuCentre-IV 문학 요청                                                                |
| ○           →         수진할 장비를 시별할 수 있는  |                                                                                                  |
| 메모를 입력해주세요.                             | 本乃                                                                                               |
| 온정보 사무실                                 |                                                                                                  |
|                                         | 문석 묘정                                                                                            |
|                                         |                                                                                                  |
| <b>G</b>                                | 大人                                                                                               |
| 수집 대상을                                  |                                                                                                  |
| 성공적으로 등록했습니다.                           | ※ 분석 요청 은 다음페이지에서 확인하실 수 있습니다.                                                                   |
| ОК                                      |                                                                                                  |

STEP 1 STEP 2 STEP 3 STEP 4

FAQ

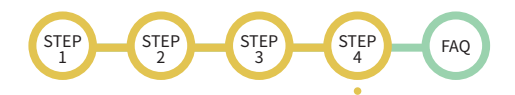

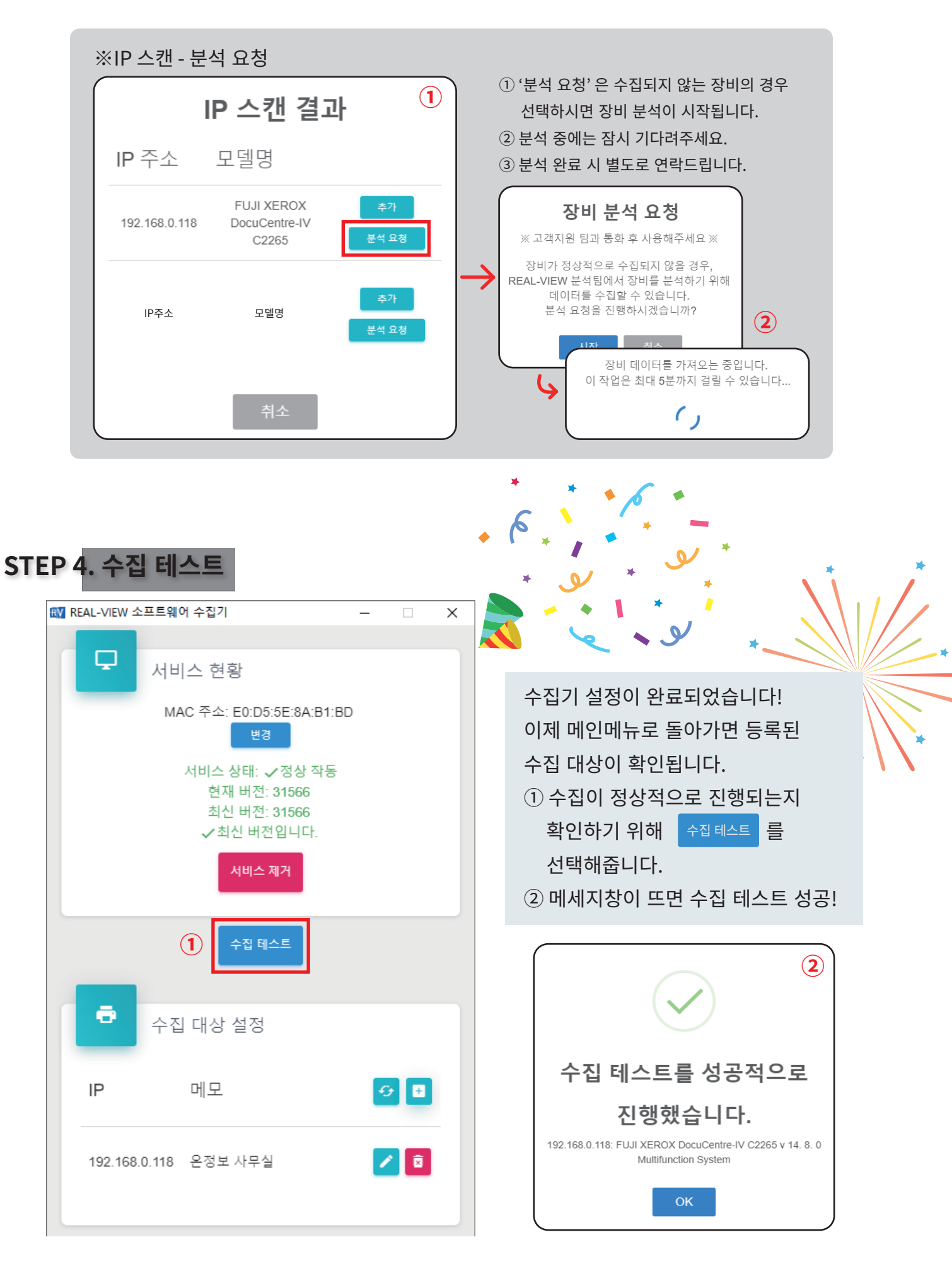

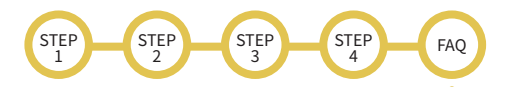

자주하는 질문

### Q. 수집이 정상적으로 진행되지 않습니다. 어떻게 해야 하나요?

# A. 1) PC와 수집서버 통신이 안될 때2) PC와 프린터간 통신이 안될 때

양쪽 모두 정상이라면, 서비스가 꺼져있는지 확인해주셔야 합니다. 모든 게 정상이라면, 보안 솔루션에 의해 수집이 차단되었을 수도 있습니다.

### Q. 보안 솔루션에서 소프트웨어 수집기를 차단합니다. 어떻게 해야 하나요?

A. 보안 정책상의 문제이므로 고객사에 요청하여 차단을 해제하셔야 합니다. PC 보안 솔루션에서 소프트웨어 수집기를 지속적으로 차단하는 경우, REAL-VIEW 하드웨어 수집기를 사용하시는 방법도 있습니다.

## Q. 하드웨어 수집기는 단종되나요?

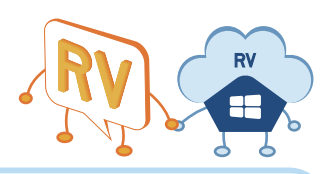

A. 전혀 아닙니다. 하드웨어 수집기와 소프트웨어 수집기는 상호보완적인 관계로, 소프트웨어 수집기의 출시로 인해 하드웨어 수집기가 단종되는 일은 없습니다. 각자의 장단점이 존재하기에 고객사 상황에 따라 선택해주시면 됩니다.

### ${f Q}_{f \bullet}$ 하드웨어 수집기에서 정보 수집 중인 장비도 소프트웨어 수집기에서 수집이 가능한가요?

**A. 물론입니다.** 소프트웨어 수집기는 하드웨어 수집기와 같은 방식으로 수집됩니다. REAL-VIEW 솔루션에서 하드웨어 수집기를 사용하시던 방식 그대로 소프트웨어 수집기를 사용하실 수 있습니다.